## 健保卡 COVID19 檢驗結果/口服抗病毒藥品-上傳資

## 料查詢作業

簡易使用者手册

| 壹 | `   | 作業目的及功能                         | 1 |
|---|-----|---------------------------------|---|
|   | - ` | 作業目的                            | 1 |
|   | ニ、  | 作業功能                            | 1 |
| 貳 | •   | 操作說明                            | 2 |
|   | - 、 | 登入入口網頁                          | 2 |
|   | ニ、  | 健保卡 COVID19 檢驗結果/口服抗病毒藥品-上傳資料查詢 | 3 |

## 壹、 作業目的及功能

一、 作業目的

提供醫事服務機構「健保卡 COVID19 檢驗結果/口服抗病毒藥品-上傳資料」查詢之服務。

二、 作業功能

提供醫事服務機構「健保卡 COVID19 檢驗結果/口服抗病毒藥品-上傳資 料」上傳資料查詢及結果報表下載之功能。

## 貳、 操作說明

- 一、 登入入口網頁
  - (一)服務機構進入健保資訊網服務系統(VPN)平台後,點 選畫面中醫事機構常用登入或點選左方「醫事機構登 入」,選擇憑證種類及輸入憑證相關資料,將電子憑證插 入讀卡機,按登入鍵,進入如下畫面的「我的首頁」,左 邊「服務項目」將顯示該登入人員個人所屬權限的作業清 單。

|                                                      | 您正使用 🥰 InternetExplorer 瀏覽器 (版本 | : 11.0)                                    |                                                      | ▲ 網站地圖 | ● 網站使用說明 🗣 舊版連結 |  |
|------------------------------------------------------|---------------------------------|--------------------------------------------|------------------------------------------------------|--------|-----------------|--|
| 街 生 福 利 部<br>中央健康保險署                                 | 健保資訊網服務                         | 系統(VPN)                                    |                                                      | 09     | 20              |  |
| 醫事人員專區 所在位置/希兰頁/醫學機構登入/翻                             |                                 |                                            |                                                      |        |                 |  |
| 醫事機構登入                                               | ●醫事機構登入 (請選擇使                   | 用卡片)                                       |                                                      |        |                 |  |
| 下載專區                                                 | 醫事人員卡                           | 健保卡                                        | 自然人憑證卡                                               | 醫事機構卡  | 政府單位憑證卡         |  |
| 聯絡窗口                                                 |                                 |                                            |                                                      |        |                 |  |
| 友善連結 醫事人員卡登入 透訊 PIN 碼                                |                                 |                                            |                                                      |        | PIN 碼來源         |  |
| 服務電話:(07)231-8122                                    | 1. 申辦醫事人員卡事宜? ~                 | • 键                                        | <ul> <li>●健保護卡機(已驗證成功者免驗入)</li> <li>●電腦鍵盤</li> </ul> |        |                 |  |
| 服務時間: 週一至週五8:00~19:45<br>電子信箱: ic service@nhi.gov.tw | 2. 衛生福利部醫事憑證管理                  | • 電                                        |                                                      |        |                 |  |
|                                                      |                                 | 擇讀卡機種類:<br>◎ □ □ □ □ □ □ □ □ □ □ □ □ □ □ □ |                                                      |        |                 |  |
| 一 新的球角系列和参考球<br>中華電信 (02)2344-3118                   |                                 |                                            |                                                      |        |                 |  |
|                                                      |                                 |                                            |                                                      |        | 1 至人            |  |
|                                                      |                                 |                                            |                                                      | ■隱私權政策 | ■資訊安全政策 ■著作權聲明  |  |

(二) 從我的首頁之「服務項目」的作業選單中,將游標移至 「健保卡就醫資料上傳檢核結果查詢」的作業時,會將屬 於此業務的相關作業向右展開,再點選「健保卡 COVID19 檢驗結果/口服抗病毒藥品-上傳資料查詢」作 業,系統即進入「現行作業區」,並執行所點選的作業選 項。

|                |                                                                                  |                                                    | 網站地圖 | 臺北國新教 🔜 政府 🚉       |  |  |
|----------------|----------------------------------------------------------------------------------|----------------------------------------------------|------|--------------------|--|--|
| ● 我的道面         |                                                                                  |                                                    |      |                    |  |  |
| 服務項目           | ● 公告事項                                                                           |                                                    |      |                    |  |  |
| 特材價量調查         | #1070124TEST_1(110.12.27) #                                                      | 瞬料                                                 |      |                    |  |  |
| 醫療毒用申報         | ★(注発命約総合編集作業PC編集新会令)%想動論制約現文件-96.06.06(110.08.06) <mark>詳細論料</mark>              |                                                    |      |                    |  |  |
| 重大復病           | ■ 住院角的短台编纂作業臺機板至於下載 (100年前新本)(110.08.06) <mark>詳编書料</mark>                       |                                                    |      |                    |  |  |
| **特定義品採購資料調查作業 | ★住院病所組合編審服務資料上傳及回                                                                | * 任党会府经合编署部務資料上書及回譯條式(110.08.06) <mark>詳述資料</mark> |      |                    |  |  |
| 標構管理者作業        | ★住院病例組合編審服務資料上傳格式                                                                | 5AMPLE(110.08.06) <mark>詳細資料</mark>                |      |                    |  |  |
| 事前審査           | * 任於內的結合總審作葉題式要新說例(110.07.21) <mark>詳細評判</mark>                                  |                                                    |      |                    |  |  |
| 律保醫療資訊雲瑞查調系統   | *1070119-HMS(110.07.20) ∰∰                                                       |                                                    |      |                    |  |  |
| 鼓勵醫療院所即時查詢病患方案 | - #ddd(104.09.10) <mark>詳細語料</mark>                                              |                                                    |      |                    |  |  |
| 預格醫療费用申報       | #UserGuide_ICEE_RPT(VPN)(104.03.27)                                              |                                                    |      |                    |  |  |
| 通過醫療及自書醫療      | 巡逻醫療及自書醫療<br>★使用電子化凍業審查系統(PACS)送代拉特與處理缺之案件、已於「革前審查素程度%室證」畫面新婚際出命國裝着從。(102.07.01) |                                                    |      |                    |  |  |
| 醫療毒用支付         |                                                                                  |                                                    | ٩    | < < 1 2 > >> 到第1♥頁 |  |  |
| 權保卡就醫上傳檢核結果查詢  | 儘保卡就醫資料上書檢核結果查詢                                                                  |                                                    |      |                    |  |  |
| 電子化專業審查系統      | 健保卡軟醫資料上傳預檢資料上傳                                                                  |                                                    |      |                    |  |  |
| 試驗計畫資料維護       | 健保卡軟醫資料上傳預格結果宣調                                                                  | v                                                  |      |                    |  |  |
| 試辦計畫對外資料回機     | 健保卡就醫上傳未補正資料查詢                                                                   |                                                    |      |                    |  |  |
| 民家醫療院護整合計畫     | 健保卡COVID19檢驗結果/口服抗病                                                              |                                                    |      |                    |  |  |
| 防疫口罩管控系统       | 毒藥品-上傳資料查詢                                                                       |                                                    |      |                    |  |  |

二、 健保卡 COVID19 檢驗結果/口服抗病毒藥品-上傳資料查詢 【操作說明】

(一) 點選此選項畫面如下。

..

| ●• 北的酒員> 健保卡就醫上傳檢核結果查詞> 健保卡COVID19檢驗結果/口服抗病毒蟲品-上傳資料查測       |                                                                     |                                                                                   |  |  |  |
|-------------------------------------------------------------|---------------------------------------------------------------------|-----------------------------------------------------------------------------------|--|--|--|
| 現行作業區◎ ⊘ 健保卡COVID19檢驗結果/口服抗病毒藥品-上傳資料查詢                      |                                                                     |                                                                                   |  |  |  |
| 健保卡就醫資料上傳檢核結果查詢                                             | atrability of                                                       |                                                                                   |  |  |  |
| 健保卡就醫資料上傳預檢資料上傳                                             | 道調機別                                                                |                                                                                   |  |  |  |
| 健保卡就緊盗料上傳預輪結果查詢                                             | 查詢日期起                                                               | 111/06/12 (日期格式範例: 110/06/01)                                                     |  |  |  |
| 健保卡就醫上傳未補正資料查詢                                              | 查詢日期迄                                                               | [111/06/13] (日期格式範例: 110/06/07)                                                   |  |  |  |
| 健保卡COVID19檢驗結果/口服抗病                                         |                                                                     | ●1-全部                                                                             |  |  |  |
| 毒藥品-上傳資料查詢                                                  | 資料類別                                                                | ○2-檢驗結果 (FSTP-COVID19,FSTN-COVID19,PCRP-COVID19,PCRN-COVID19,HSTP-COVID19)        |  |  |  |
|                                                             |                                                                     | ○3-口服抗病毒藥品 (XCOVID0001,XCOVID0002)                                                |  |  |  |
|                                                             | 備註:<br>1.建議先按「下載」 發,進入「申<br>2.申請完成後,產聚幅案時間約15<br>3.出音調作業僅能音點166個戶內目 | 申請 下載 <b>清除</b><br>請清單」即可下載14天內所申請之查謝結果。<br>分鐘,即可技「下載」强,進入「申請清單」進行下載。<br>始核成功的溶料。 |  |  |  |
| - 1977FNA1L3AC (BDD7FNA9C) - INA 31 377 (TCD2AAA)13AC L L . |                                                                     |                                                                                   |  |  |  |

(二) 輸入欲申請資料之「查詢類別」、「查詢日期起日」、「查 詢日期迄日」、「資料類別」查詢範圍條件值。

(三) 按下「申請」鈕後,顯示申請完成。

(四) 按下「下載」鈕,顯示申請清單。

| ●● 我的首頁 > 健保卡就醫上傳檢核結果查詢 > 健保卡COVID19檢驗結果/口服抗病毒藥品 |
|--------------------------------------------------|
|--------------------------------------------------|

| 現行作業區                              | ♥ 申請清單                                                                                                    |        |         |         |      |        |    |
|------------------------------------|----------------------------------------------------------------------------------------------------|--------|---------|---------|------|--------|----|
| 催保卡凱醫資料上傳檢核結果宣調<br>健保+計解資料上傳輸验資料上值 | 申諸日期                                                                                                    | 查調顯別   | 查詢日期起   | 查詢日期迄   | 資料類別 |        | 下載 |
| 確保卡就醫資料上傳預檢結果查詢                    | 111/05/30                                                                                                    | 1-報告日期 | 1110529 | 1110530 | 1-全部 | 下載加密下載 |    |
| 健保卡就醫上傳未補正資料查詢                     |                                                                                                    |        |         | 回前畫面    |      |        |    |
| 健保卡COVID19輪驗結果/口服抗病<br>毒藥品-上傳資料查詢  | 展抗清 備註:<br>植動結果(FSTP-COVID19,FSTN-COVID19,PCRP-COVID19,PCRN-COVID19,HSTP-COVID19)<br>口服抗病毒薬品(XCOVID0001,XCOVID0002) |        |         |         |      |        |    |

- 已完成產製檔案之申請會出現「下載」或「加密下載」的按鈕。
  - (1) 下載:下載資料檔案。
  - (2) 加密下載:下載加密之資料檔案。下載後以使用 者身分證字號進行解密(身分證字號首碼英文一 律使用大寫)。
- 2. 未完成產製檔案之申請會出現「處理中」的文字。